### New York State Grades 3-8 Testing Setting Not Tested Codes in Nextera Admin Quick Reference Guide

### Introduction

For the Grades 3–8 English Language Arts (ELA), Mathematics, and Grades 5 and 8 Science Computer-Based Tests (CBT), Not Tested Codes (NTC) are required for any student who does not begin a test session. NTC's are not required to be set for the simulation or stand-alone field testing. This Quick Reference Guide (QRG) will explain how to set the NTCs in Nextera Admin. Not Tested Codes must be set for Session 1 and Session 2 for the ELA and Math administrations and for the singular session for the Science administration.

### **Setting Not Tested Codes**

Based on the user's role, the Setting Not Tested Codes allows a SUP, DTC, DLU, PRN, STC, and BLU to select the applicable Not Tested Code for students in Nextera Admin. Users may set Not Tested Codes by accessing either the Tests>Tests page or the Tests>Testing Status Details page.

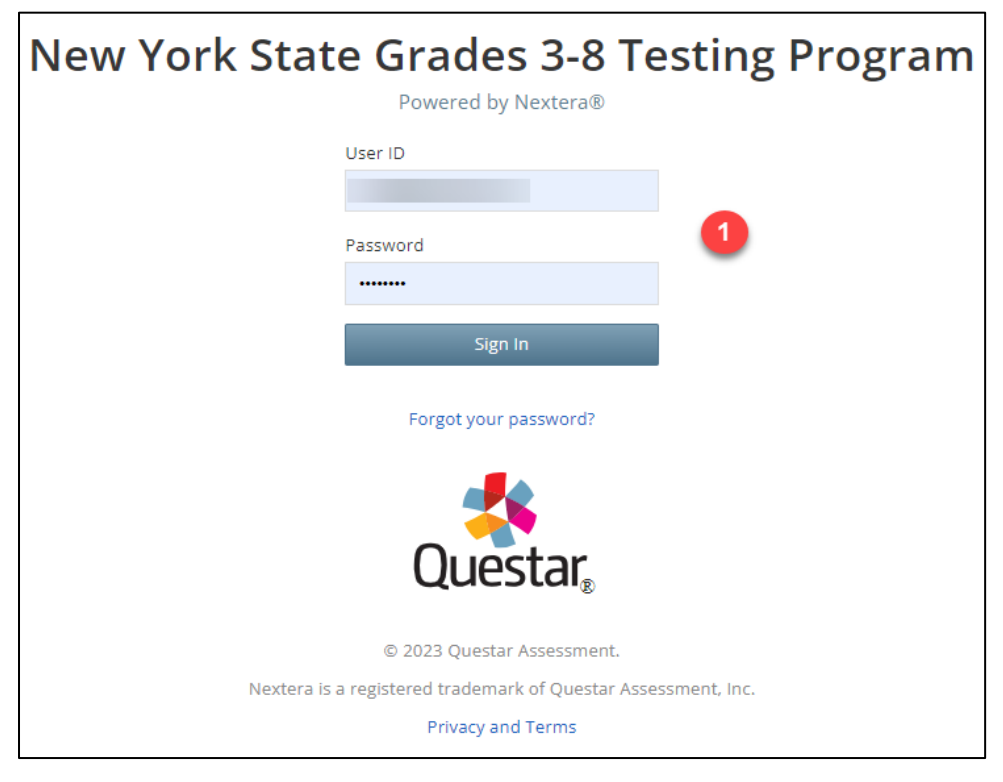

1. Log in to Nextera Admin

- 2. Click "Change" to filter to the appropriate district and school
- 3. Click "Tests" > "Tests"

|          | QAI Trai             | ning Test Dist | rict (012345) | QAI Training Elei | mentary School (012345)   ELA | Change       |
|----------|----------------------|----------------|---------------|-------------------|-------------------------------|--------------|
| New      | York Sta             | ite Gra        | des 3         | -8 Testir         | ng Program                    | 2            |
| HOME     | STUDENTS ~           | CLASSES        | TESTS ~       | ACCOUNTS ~        | STUDENT RESPONSES             |              |
|          |                      |                | Importa       | nt Dates          |                               |              |
| Your Pro | ofile                |                | Tests         | 3                 | nat's New                     |              |
| Name:    | is delto successo in |                | resung:       |                   | come to the Nextera Adminis   | tration Syst |

4. All the classes for that school or content area (depending on how you are filtered), will appear in a list on the Tests page. Click "View" next to the appropriate class

| Teacher 1      | Class 11         | Content<br>Area 🎝 | Test Name      | Testing ↓↑  | View | Delete |
|----------------|------------------|-------------------|----------------|-------------|------|--------|
| LBOCES Teacher | SIM ELA Grade 03 | ELA               | Spring 3-8 ELA | Not Started | View | Delete |
| _BOCES Teacher | SIM ELA Grade 05 | ELA               | Spring 3-8 ELA | Not Started | View | Delete |

5. Click "Set" next to the appropriate student/session

| You're Viewing                                                                                          | s Sim                                                             | ulation El                       | LA                                      |                |        |                                      |                               |                      |                        |                        |
|----------------------------------------------------------------------------------------------------|-------------------------------------------------------------------|----------------------------------|-----------------------------------------|----------------|--------|--------------------------------------|-------------------------------|----------------------|------------------------|------------------------|
|                                                                                                    |                                                                   |                                  |                                         |                |        |                                      |                               |                      |                        |                        |
|                                                                                                    | District                                                          | CAI Trainin                      | g Test District                         |                |        | School:                              | QAI Training Ele              | mentary School       |                        |                        |
|                                                                                                    | Testing Window                                                    | N Sir                            | mulation Test                           |                |        | Content Area:                        | ELA                           |                      |                        |                        |
|                                                                                                    | Teacher                                                           | r: Class Move                    |                                         |                |        | Class:                               | Sample Class                  |                      |                        |                        |
|                                                                                                    | Test Name                                                         | s: Sin                           | nulation ELA                            |                |        |                                      |                               |                      |                        |                        |
|                                                                                                    | Testing Dates                                                     | 5:                               |                                         |                |        |                                      |                               |                      |                        |                        |
| Login Tickets<br>ession 1 Access C                                                                      | ode 9400                                                          |                                  | New Access Coo                          | le             | Submit | Cancel                               |                               |                      |                        |                        |
| Login Tickets<br>iession 1 Access C<br>Registered S<br>ession All Session                               | ode 9400<br>Students:                                             |                                  | New Access Coc                          | le             | Submit | Cancel                               |                               |                      |                        |                        |
| Login Tickets<br>Ession 1 Access C<br>Registered S<br>ession All Session<br>Last Name L1                | ode 9400<br>Students:<br>ns v<br>irst it NY                       | rssis id 👔                       | New Access Coo                          | Grade 11       | Submit | Cancel                               | Total items<br>Completed      | Date/Time<br>Started | Date/Time<br>Completed | Status<br>Codes        |
| Login Tickets<br>ession 1 Access C<br>egistered S<br>ssion All Session<br>Last Name II F<br>StudentMM S | ode 9400<br>Students:<br>irst v<br>lame It NY<br>tudentM 999<br>m | rssis ID 11<br>93311069<br>anage | New Access Coo<br>Password 11<br>544643 | Grade 11<br>03 | Submit | Cancel Status Session 1: Not Started | Total Items<br>Completed<br>0 | Date/Time<br>Started | Date/Time<br>Completed | Status<br>Codes<br>Set |

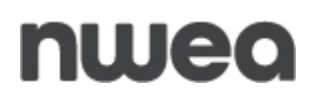

For ELA and Math, each student has two sessions next to their name. For Science, each student has one session next to their name. A separate status code will need to be set per content area, per session, per student.

6. Click "Not Testing" next to Scoring Option

| Set Status Code | ıs                   | ×     |
|-----------------|----------------------|-------|
| Student Name    | District01, TDS      |       |
| Session Name    | Session 1            |       |
| Content Area    | ELA                  |       |
| Scoring Option  | Not Testing     None |       |
| Reason          | make a selection     | í.    |
|                 |                      |       |
|                 | Submit C             | ancel |

7. Select the applicable not tested code reason from the drop-down menu.

| Set Status Codes | 5                                                                                                    | \$   |
|------------------|----------------------------------------------------------------------------------------------------|------|
| Student Name     | StudentMM, StudentM                                                                                                    |      |
| Session Name     | Session 1                                                                                                    |      |
| Content Area     | ELA                                                                                                    |      |
| Scoring Option   | <ul> <li>Not Testing</li> <li>None</li> </ul>                                                                                                    |      |
| Reason           | make a selection                                                                                                    | ~    |
|                  | make a selection<br>Absent for session<br>Administrative error, no score<br>First-year ELL student<br>Medically excused<br>Not enrolled at time of test<br>Refused session<br>Taking NYSAA<br>Taking Regents | ncel |

#### 8. Click "Submit"

| Set Status Code |                                               | < |
|-----------------|-----------------------------------------------|---|
| Student Name    | 08AM, FormTest                                | 1 |
| Session Name    | Session 1                                     |   |
| Content Area    | ELA                                           |   |
| Scoring Option  | <ul> <li>Not Testing</li> <li>None</li> </ul> |   |
| Reason          | Absent for session                            |   |
|                 |                                               |   |
|                 |                                               |   |
|                 | Session 2: Not Started                        | 0 |

Repeat steps for all students who are not testing. Not Tested Codes must be set for both ELA and Math test sessions if the student will not be testing in Session 1 and Session 2. Science is only one session, therefore, Not Tested Codes must be set only once.

Not Tested Codes:

- 1. Absent for session
- 2. Administrative error, no score
- 3. First-year ELL student (ELA only)
- 4. Medically excused
- 5. Not enrolled at time of test
- 6. Refused session
- 7. Taking NYSSA
- 8. Taking Regents (Math and Science)
- 9. Testing on Paper\*

Please note: The "Testing on Paper" Not Tested Code is exclusive to CBT and can only be set in Nextera Admin. Schools will use this code for students available in Nextera Admin, who pursuant to an Individualized Education Program (IEP) or Section 504 Accommodation Plan (504 Plan), will be testing on paper, or for the Mathematics and Science Tests, for English Language Learners (ELLs) and Former ELLs who will be taking an alternate language edition of the test on paper. This is not set for ELLs or Former ELLs who will be taking the test in English on computer and using a paper alternate language edition simultaneously.

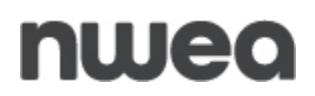

### Setting Not Testing Codes in Testing Status Details page

Using the Testing Status Details, users can set the Not Tested Codes using the Status Codes link.

1. Click "Tests" > "Testing Status Details"

| -       | QAI Trai   | ning Test Dist | rict (012345)    | QAI Training Ele | mentary School (012345)   ELA |
|---------|------------|----------------|------------------|------------------|-------------------------------|
| New     | York Sta   | ite Gra        | des 3            | -8 Testi         | ng Program                    |
| HOME    | STUDENTS ~ | CLASSES        | TESTS ~          | ACCOUNTS ~       | STUDENT RESPONSES             |
|         |            |                | Importa          | nt Dates         |                               |
| Your Pr | ofile      |                | Tests<br>Testing | Status Details   | nat's New                     |
| Name:   |            |                |                  | vvc              | come to the Nextera Administr |

2. Filter to the correct district, school, content area and class as needed.

|     |                        |      |           |                          |                 |        |                          |          |                 |            |                                              |                 |     | 2                 |                  |      |
|-----|------------------------|------|-----------|--------------------------|-----------------|--------|--------------------------|----------|-----------------|------------|----------------------------------------------|-----------------|-----|-------------------|------------------|------|
| ect | t region               |      |           |                          | Select district |        |                          |          |                 | Select     | t school                                     |                 |     |                   | Select overall s | atus |
| alv | /in Phan (4)           |      |           | ~                        | QAI NEX         | TERA T | EAM (QAI01)              |          | ×               | $\odot$    | QAI NEXTERA TEAM                             | SCHOOL 1 (QAISO | 1)  | ×                 | All              | ~    |
|     |                        |      |           |                          |                 |        |                          |          |                 |            |                                              | C               | λ.  | Search class name | e or teacher nar | ne   |
|     |                        |      |           |                          |                 |        |                          |          |                 |            |                                              | Test session s  |     | us information    |                  |      |
|     | Class name 🗘           |      | Teacher   | Name                     |                 |        | Overall status           |          | Students in cla |            | Status codes 🗘                               | Not started     |     | In progress       | Completed        | \$   |
| ~   | ELA                    | Т    | [eacherFi | irtstName Tea            | acherLastName   |        | Not started              |          | 8               |            | 0                                            | 8               |     | 0                 | 0                |      |
| Vie | w class page 🗷 Vie     | ew 1 | test page | C.                       |                 |        |                          |          |                 |            |                                              |                 |     |                   |                  |      |
| Stu | Ident Informati        | ior  | ו<br>≎    | Fir                      | rst Name        | \$     | NYSSIS ID                | <b>b</b> | \$              |            | Status                                       | Items Compl     | ete | Test Started      | Test Complet     | ed   |
|     | Lastitutite            |      |           |                          |                 |        |                          |          |                 |            |                                              | 0               |     |                   |                  |      |
| 7   | 890359911              |      |           | 7890359911               | 1               |        | 7523059911               |          | Sessio          | n 1: Not 9 | Started Status Codes                         | 0               |     | -                 | -                |      |
| 7   | 890359911<br>890359912 |      |           | 7890359911<br>7890359912 | 2               |        | 7523059911<br>7523059912 |          | Sessio          | n 1: Not 9 | Started Status Codes<br>Started Status Codes | 0               |     | •                 | -                |      |

#### 3. Click the arrow next to the "Class name" to list all students in that class.

| `   | - (  | Class detail    |     |             |              |          |            |     |                    |   |         |          |                |        |                 |     |                 |             |            |
|-----|------|-----------------|-----|-------------|--------------|----------|------------|-----|--------------------|---|---------|----------|----------------|--------|-----------------|-----|-----------------|-------------|------------|
| Sel | ect  | region          |     |             |              | Select d | istrict    |     |                    |   |         | Select   | school         |        |                 |     |                 | Select over | all status |
| C   | alvi | in Phan (4)     |     |             | ~            | 0        | AI NEXTERA | TEA | M (QAID1)          |   | ×       | $\odot$  | QAI NEXTERA    | TEAM S | CHOOL 1 (QAISO) | )   | ×               | All         | ,          |
|     |      |                 |     |             |              |          |            |     |                    |   |         |          |                |        |                 | 5   | earch class nam | e or teache | r name     |
|     |      |                 |     |             |              |          |            |     |                    |   |         |          |                |        | Test session st | atu | is information  |             |            |
|     |      |                 |     |             | Name         |          |            |     | Dverall status 🛛 🗘 |   |         |          | Status code    |        |                 |     | In progress     | Compl       |            |
|     | 1    | ELA             |     | TeacherF    | irtstName Te | acherLas | tName      | ٢   | Not started        | 8 | 3       |          | 0              |        | 8               |     | 0               | 0           |            |
|     | viev | v dass page 🗗 V | ien | v test page | ď            |          |            |     |                    |   |         |          |                |        |                 |     |                 |             |            |
| s   | itu  | dent informa    | tic | on          |              |          |            |     |                    |   |         |          |                |        |                 |     |                 |             |            |
|     |      | Last Name       |     | ¢           | Fi           | rst Namo | : ;        | ;   | NYSSIS ID          |   | ÷       | 1        | Status         |        | Items Comple    | te  | Test Started    | Test Con    | pleted     |
| 1   | 78   | 90359911        |     |             | 789035991    | 1        |            | 7   | 7523059911         |   | Session | 1: Not 3 | itarted Status | Codes  | 0               |     |                 |             |            |
|     | 78   | 90359912        |     |             | 789035991    | 2        |            | 7   | 7523059912         |   | Session | 1: Not S | started Status | Codes  | 0               |     | -               |             |            |
|     | 78   | 90359913        |     |             | 789035991    | 3        |            | 7   | 7523059913         |   | Session | 1: Not ! | started Status | Codes  | 0               |     | -               | -           |            |

### 4. Click "Status Codes" to the appropriate student

| lect region                                          |               |                    |                              | Select district |         |                                       |   |                        | Select                  | school                                     |                   |                 | Se    | elect overall statu |
|------------------------------------------------------|---------------|--------------------|------------------------------|-----------------|---------|---------------------------------------|---|------------------------|-------------------------|--------------------------------------------|-------------------|-----------------|-------|---------------------|
| Calvin Phan (4)                                      |               |                    | ÷                            | 🥝 QAI NĐ        | CTERA T | EAM (QAI01)                           |   | ×                      | Ø                       | QAI NEXTERA TEAM S                         | CHOOL 1 (QAIS01)  | ×               |       | All                 |
|                                                      |               |                    |                              |                 |         |                                       |   |                        |                         |                                            | 0, 1              | Search class na | ime o | ir teacher name     |
|                                                      |               |                    |                              |                 |         |                                       |   |                        |                         |                                            | Test session stat | us informatio   | n     |                     |
| Class name                                           |               | Teacher            | Name                         |                 |         | Overall status                        |   | udents in class        |                         | Status codes 🛛 🗘                           |                   | In progress     |       | Completed           |
| ✓ ELA                                                |               | TeacherF           | irtstName Te                 | acherLastName   | 2       | Not started                           | 8 |                        |                         | 0                                          | 8                 | 0               |       | 0                   |
| /iew class page G                                    | t vie<br>mati | w test page<br>ion | đ                            |                 |         |                                       |   |                        |                         |                                            |                   |                 |       |                     |
| Student inform                                       |               |                    |                              |                 |         |                                       |   |                        |                         |                                            |                   | Tool Division   |       |                     |
| Student infon<br>Last Na                             | me            | ¢                  | R                            | irst Name       |         | NYSSIS ID                             |   |                        | S                       | itatus                                     | Items Complete    | Test starte     |       | Test Completed      |
| Student infor<br>Last Na<br>7890359911               | ime           | ¢                  | Fi<br>789035991              | irst Name       | ¢       | NYSSIS ID<br>7523059911               |   | C Session 1            | s<br>: Not S            | tarted Status Codes                        | Items Complete    | -               |       | Test Completed      |
| Student infon<br>Last Na<br>7890359911<br>7890359912 | ime           | ¢                  | Fi<br>789035991<br>789035991 | rst Name        | ¢       | NYSSIS ID<br>7523059911<br>7523059912 |   | Session 1<br>Session 1 | s<br>: Not S<br>: Not S | tarted Status Codes<br>tarted Status Codes |                   | -<br>-          |       | Test Completed      |

### 5. Click "Not Testing" next to Scoring Option

| Set Status Code | s                    | ×             |
|-----------------|----------------------|---------------|
| Student Name    | District01, TDS      |               |
| Session Name    | Session 1            |               |
| Content Area    | ELA                  |               |
| Scoring Option  | Not Testing     None |               |
| Reason          | make a selection     | Ť             |
|                 |                      | Submit Cancel |

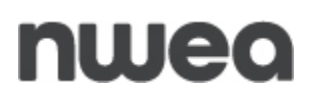

6. Select the applicable not tested code reason from the drop-down menu.

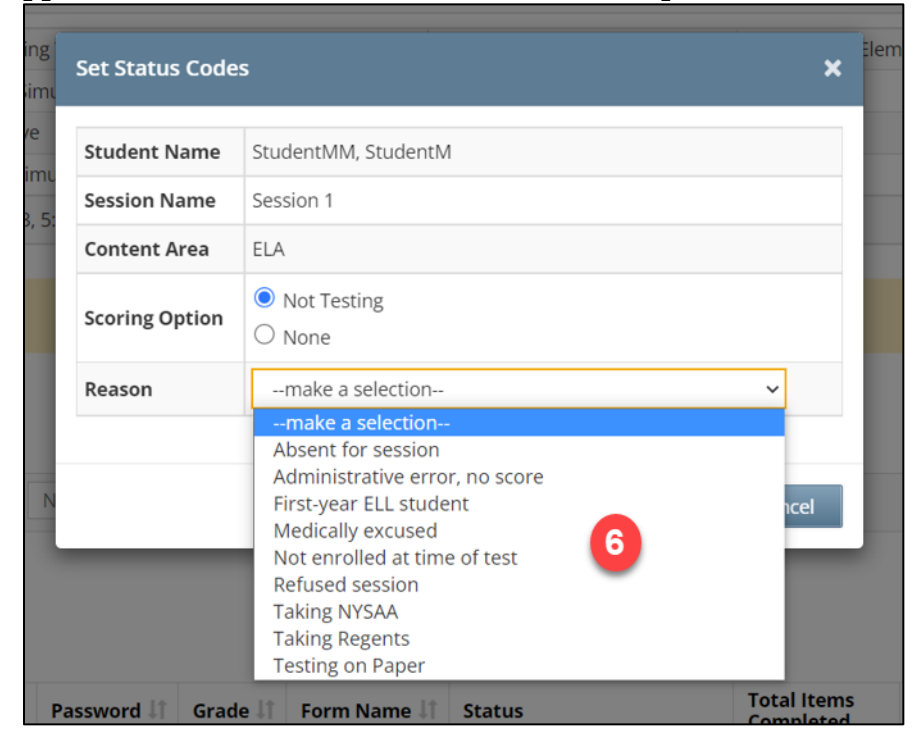

7. Click "Submit"

| Student Name   | 08AM, FormTest                                |   |
|----------------|-----------------------------------------------|---|
| Session Name   | Session 1                                     |   |
| Content Area   | ELA                                           |   |
| Scoring Option | <ul> <li>Not Testing</li> <li>None</li> </ul> |   |
| Reason         | Absent for session                            | ~ |
|                |                                               |   |

## **Verifying Not Tested Codes**

Export all students to Excel to verify the not tested codes

1. Click "Download all students" at the bottom of the student list.

| ect r                                                               | region                                                                                                    |                           | Select district                                                                                                    | Select district          |                                                                                                    |        |                                                                                                    | Select school                                                                                                    |                                                                                                    |                  |                                                                |         |  |
|---------------------------------------------------------------------|----------------------------------------------------------------------------------------------------|---------------------------|----------------------------------------------------------------------------------------------------|--------------------------|----------------------------------------------------------------------------------------------------|--------|----------------------------------------------------------------------------------------------------|----------------------------------------------------------------------------------------------------|----------------------------------------------------------------------------------------------------|------------------|----------------------------------------------------------------|---------|--|
| alvin Phan (4)                                                      |                                                                                                    |                           | ✓ QAI NEXT                                                                                                    | QAI NEXTERA TEAM (QAI01) |                                                                                                    |        | × ⊘                                                                                                    | QAI NEXTERA TEAM S                                                                                                    | SCHOOL 1 (QAIS01)                                                                                                    | ×                | All                                                            |         |  |
|                                                                     |                                                                                                    |                           |                                                                                                    |                          |                                                                                                    |        |                                                                                                    |                                                                                                    | Q :                                                                                                    | Search class nam | e or teach                                                     | er name |  |
|                                                                     |                                                                                                    |                           |                                                                                                    |                          |                                                                                                    |        |                                                                                                    |                                                                                                    |                                                                                                    |                  |                                                                |         |  |
|                                                                     | Class name 🔹 🗘                                                                                                    | Teacher N                 | ame                                                                                                    |                          | Overall status 🗘                                                                                                    | Studen | ts in class 🗘                                                                                                    | Status codes 🗘                                                                                                    | Not started 🗘                                                                                                    | In progress      | Comp                                                           | oleted  |  |
| 1                                                                   | ELA                                                                                                    | TeacherFir                | tstName TeacherLastName                                                                                                    |                          | Not started                                                                                                    | 8      |                                                                                                    | 0                                                                                                    | 8                                                                                                    | 0                | 0                                                              |         |  |
| iew                                                                 | v class page 🗭 Viev<br>dent informatio<br>Last Name                                                                                              | w test page (<br>on<br>\$ | 3<br>First Name                                                                                                    | \$                       | NYSSIS ID                                                                                                    | \$     |                                                                                                    | Status                                                                                                    | Items Complete                                                                                                    | Test Started     | Test Co                                                        | mplete  |  |
| /iew<br>tuc<br>789                                                  | v class page 🖉 View<br>dent informatio<br>Last Name<br>190359911                                                                                 | w test page (<br>on       | First Name<br>7890359911                                                                                                    | \$                       | NYSSIS ID<br>7523059911                                                                                                    | ¢      | Session 1: Not                                                                                                    | Status<br>Started Status Codes                                                                                                    | Items Complete                                                                                                    | Test Started     | Test Co                                                        | mpleted |  |
| 789<br>789                                                          | v class page C View<br>dent information<br>Last Name<br>190359911<br>190359912                                                                   | w test page (<br>on       | 7890359911<br>7890359912                                                                                                    | ¢                        | NYSSIS ID<br>7523059911<br>7523059912                                                                                                    | \$     | Session 1: Not 3                                                                                                    | Status<br>Started Status Codes<br>Started Status Codes                                                                                                    | Items Complete                                                                                                    | Test Started     | Test Co                                                        | mplete  |  |
| /iew<br>tuc<br>789<br>789                                           | v class page C View<br>dent informatio<br>Last Name<br>190355911<br>190355912<br>190355913                                                       | w test page (             | First Name<br>7890359911<br>7890359912<br>7890359913                                                                                                    | \$                       | NYSSIS ID<br>7523059911<br>7523059912<br>7523059913                                                                                                    | \$     | Session 1: Not 3<br>Session 1: Not 3<br>Session 1: Not 3                                                             | Status<br>Started Status Codes<br>Started Status Codes<br>Started Status Codes                                                                                                 | Items Complete<br>0<br>0<br>0                                                                                                    | Test Started     | Test Co<br>-<br>-                                              | mpletec |  |
| /iew<br>tuc<br>789<br>789<br>789<br>789                             | v class page C View<br>dent information<br>Last Name<br>190359911<br>190359913<br>190359914                                                      | w test page (<br>on       | First Name           7890359911           7890359912           7890359913           7890359914                                                                                     | \$                       | NYSSIS ID<br>7523059911<br>7523059912<br>7523059913<br>7523059914                                                                                            | ¢      | Session 1: Not :<br>Session 1: Not :<br>Session 1: Not :<br>Session 1: Not :                                         | Status<br>Started Status Codes<br>Started Status Codes<br>Started Status Codes<br>Started Status Codes                                                                         | Items Complete<br>0<br>0<br>0<br>0<br>0                                                                                                    | Test Started     | Test Co<br>-<br>-<br>-                                         | mpleted |  |
| 789<br>789<br>789<br>789<br>789<br>789                              | v class page (2 View<br>dent information<br>Last Name<br>190359911<br>190359912<br>190359913<br>190359914<br>190359915                           | w test page 0             | First Name           7890359911           7890359912           7890359913           7890359914           7890359915                                                                | \$                       | NYSSIS ID<br>7523059911<br>7523059912<br>7523059913<br>7523059914<br>7523059915                                                                              | \$     | Session 1: Not :<br>Session 1: Not :<br>Session 1: Not :<br>Session 1: Not :<br>Session 1: Not :                     | Status<br>Started Status Codes<br>Started Status Codes<br>Started Status Codes<br>Started Status Codes<br>Started Status Codes                                                 | Items Complete<br>0<br>0<br>0<br>0<br>0<br>0<br>0                                                                                                    | Test Started     | Test Co.                                                       | mplete  |  |
| 789<br>789<br>789<br>789<br>789<br>789<br>789                       | v class page (2 View<br>dent information<br>Last Name<br>190359911<br>190359912<br>190359913<br>190359914<br>190359915<br>190359916              | w test page (             | First Name           7890359911           7890359912           7890359913           7890359914           7890359915           7890359915                                           | \$                       | NYSSIS ID<br>7523059911<br>7523059912<br>7523059913<br>7523059914<br>7523059915<br>7523059916                                                                | ¢      | Session 1: Not 3<br>Session 1: Not 3<br>Session 1: Not 5<br>Session 1: Not 3<br>Session 1: Not 3<br>Session 1: Not 3 | Status<br>Started Status Codes<br>Started Status Codes<br>Started Status Codes<br>Started Status Codes<br>Started Status Codes<br>Started Status Codes                         | Items Complete<br>0<br>0<br>0<br>0<br>0<br>0<br>0<br>0<br>0                                                                                                    | Test Started     | Test Co                                                        | mpleted |  |
| riew<br>tuc<br>789<br>789<br>789<br>789<br>789<br>789<br>789<br>789 | v class page (2 View<br>dent information<br>Last Name<br>190359911<br>190359912<br>190359913<br>190359914<br>190359915<br>190359916<br>190359917 | w test page (             | First Name           7890359911           7890359912           7890359913           7890359914           7890359915           7890359915           7890359916           7890359917 | \$                       | NYSSIS ID           7523059911           7523059912           7523059913           7523059914           7523059915           7523059916           7523059917 | \$     | Session 1: Not 3<br>Session 1: Not 3<br>Session 1: Not 3<br>Session 1: Not 3<br>Session 1: Not 3<br>Session 1: Not 3 | Status<br>Started Status Codes<br>Started Status Codes<br>Started Status Codes<br>Started Status Codes<br>Started Status Codes<br>Started Status Codes<br>Started Status Codes | Items Complete           0           0           0           0           0           0           0           0           0           0           0           0           0           0           0           0           0           0           0 | Test Started     | Test Co<br>-<br>-<br>-<br>-<br>-<br>-<br>-<br>-<br>-<br>-<br>- | mpleted |  |

Run the export during the testing window to monitor student's testing status. Run the export prior to the close of the Not Tested Code window to verify all students have completed testing (Completed) or the Not Tested Code is set. Any students who are Not Started or In Progress need to complete testing prior to the close of the Testing Window.

#### A sample of the export:

| Testing Status for Spring 3-8 ELA          |            |            |           |                    |                |              |                |
|--------------------------------------------|------------|------------|-----------|--------------------|----------------|--------------|----------------|
| Region: Calvin Phan (4)                    |            |            |           |                    |                |              |                |
| District: QAI NEXTERA TEAM (QAI01)         |            |            |           |                    |                |              |                |
| School: QAI NEXTERA TEAM SCHOOL 1 (QAIS01) |            |            |           |                    |                |              |                |
| Class name: ELA                            |            |            |           |                    |                |              |                |
|                                            |            |            |           |                    |                |              |                |
| Last Name                                  | First Name | NYSSIS I D | Session1  | Status             | Items Complete | Test Started | Test Completed |
| Tester1                                    | First1     |            | Session 1 | Completed          | 35             |              |                |
| Tester2                                    | First2     |            | Session 1 | Absent for session | 0              |              |                |
| Tester3                                    | First3     |            | Session 1 | Not Started        | 0              |              |                |
| Tester4                                    | First4     |            | Session 1 | Not Started        | 0              |              |                |
| Tester5                                    | First5     |            | Session 1 | Medically excused  | 0              |              |                |
| Tester6                                    | First6     |            | Session1  | Not Started        | 0              |              |                |
| Tester7                                    | First7     |            | Session1  | Completed          | 35             |              |                |
| Tester8                                    | First8     |            | Session 1 | Not Started        | 0              |              |                |

Please note: All Not Tested Codes need to be set in Nextera Admin by the end of the Not Tested Code window. Please see CBT Support for specific dates.

**Customer Support** NWEA'S Customer Support team is available between the hours of 7:30am – 4:30pm ET Monday – Friday.

- •
- Phone: 1-866-997-0695 Chat: Available via the Nextera Admin Help page •
- Email: NYTesting@nwea.org •